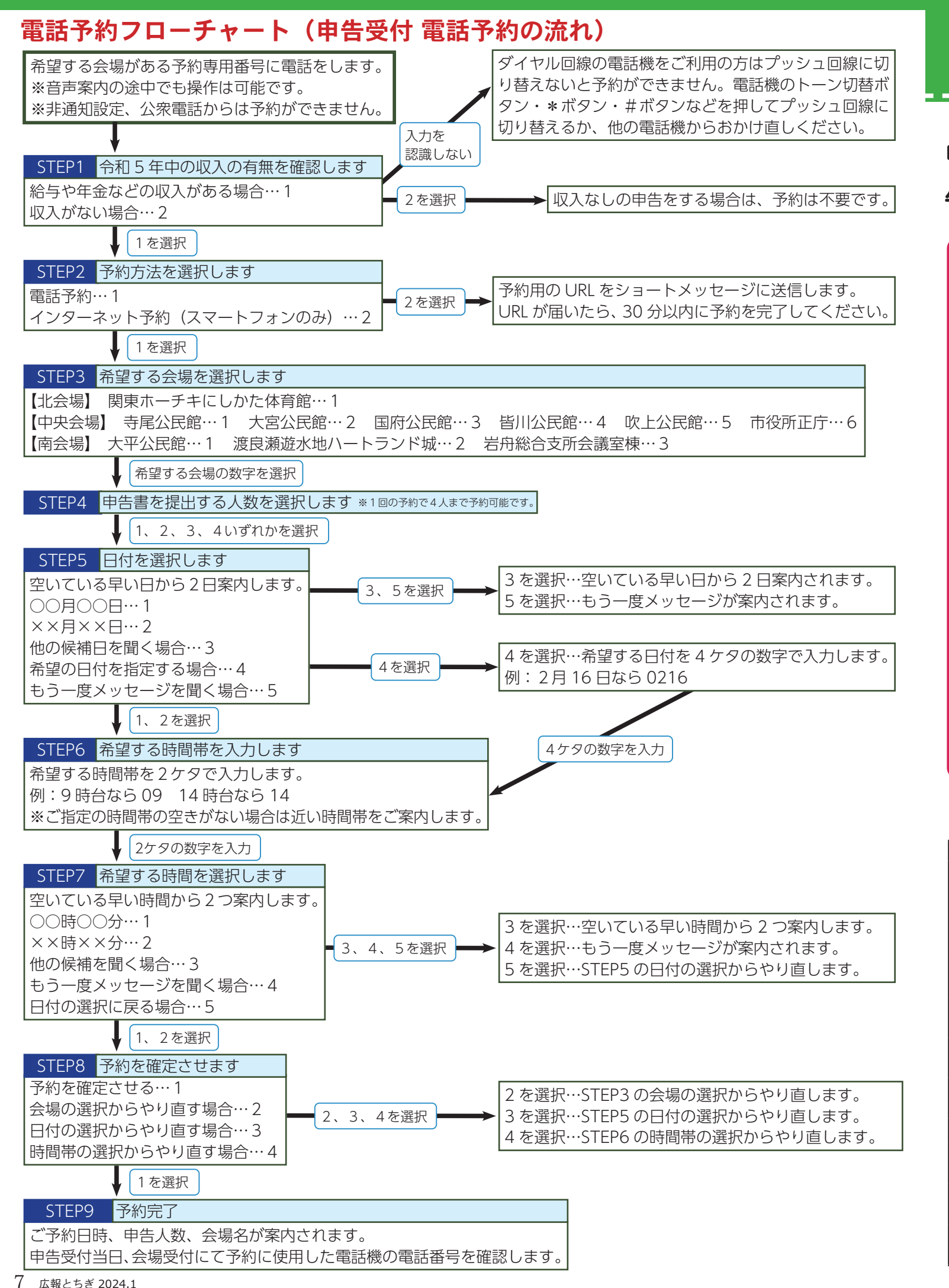

申告受付は予約制です 予約専用番号に電話し、音声ガイダンスに従って予約してください。 予約受付期間 **1月19日(金)9時~3月14日(木)** 24時間受付可能(土・日・祝日を含む) ※予約は希望日の前日までです。当日の予約はできません。また予約数には限りがあります。 予約専用番号 北会場 :050-3355-5158 中央会場:050-3355-5159 南会場 :050-3355-5161

## 予約選択可能時間

9時~16時(延長日は18時30分まで)の30分間隔で予約できます。12時~13時は予約できません。

予約のキャンセル・変更・確認 予約をした時に使った電話機から、予約専用番号にお電話ください。 キャンセル・確認は予約日当日まで、変更は前日まで可能です。

## 電話番号が分かるようにして来場してください

申告受付当日、会場受付にて予約に使用した電話機の電話番号を確認します。

## ■日程表

| 申告会場 |                                       | 日程(土・日・祝日を除く)                               | 延長日                  |
|------|---------------------------------------|---------------------------------------------|----------------------|
| 北会場  | 関東ホーチキにしかた体育館<br>(西方総合文化体育館)<br>2階研修室 | 2月16日(金)~3月5日(火)<br>5日は11時30分で受付終了          | 3月1日 (金)             |
| 中央会場 | 寺尾公民館 大交流室                            | 2月 16日(金)~ 19日(月)<br>19日は 11 時 30 分で受付終了    | 3月13日(水)<br>(市役所本庁舎) |
|      | 大宮公民館 大交流室                            | 2月 20 日(火)~ 21 日(水)<br>21 日は 11 時 30 分で受付終了 |                      |
|      | 国府公民館 大交流室                            | 2月22日(木)~26日(月)<br>26日は11時30分で受付終了          |                      |
|      | 皆川公民館 大研修室                            | 2月27日(火)~28日(水)<br>28日は11時30分で受付終了          |                      |
|      | 吹上公民館 大交流室                            | 2月29日(木)~3月1日(金)<br>1日は11時30分で受付終了          |                      |
|      | 市役所本庁舎 3階正庁                           | 3月4日(月)~15日(金)                              |                      |
| 南会場  | 大平公民館 2階会議室                           | 2月16日(金)~28日(水)<br>28日は11時30分で受付終了          | 2月22日(木)<br>(大平公民館)  |
|      | 渡良瀬遊水地<br>ハートランド城 2階                  | 2月29日(木)~3月7日(木)<br>7日は11時30分で受付終了          |                      |
|      | 岩舟総合支所会議室棟<br>第1会議室・第3会議室             | 3月8日(金)~3月15日(金)                            |                      |

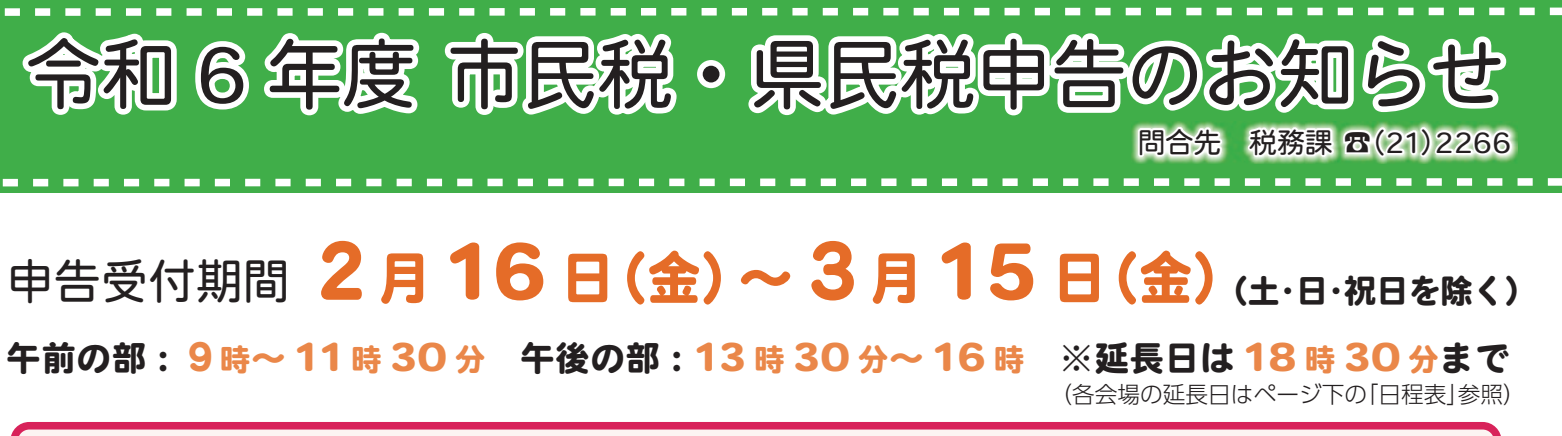

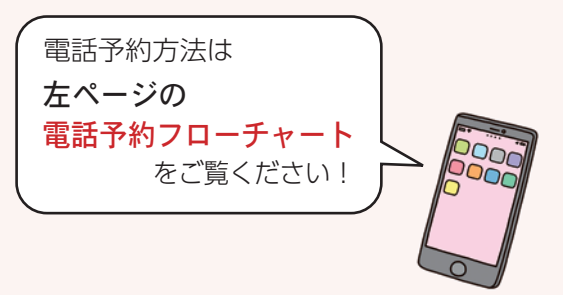

## ■来場時のお願い

スムーズな申告受付を行う ため、下記につきまして、 ご承知おきください。

●咳・発熱等の症状のある 方は来場をお控えください。

●収支内訳書や医療費控除 の明細書などは、事前に作 成してください。作成して いない方は申告できません。

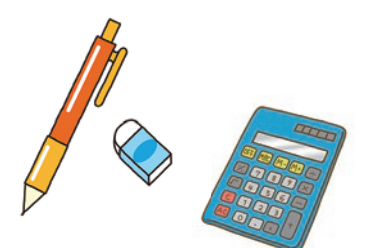